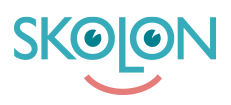

Knowledgebase > Frequently asked questions > Create local tools as a teacher

## Create local tools as a teacher

Pär Wallin - 2023-09-19 - Frequently asked questions

As a teacher, you can create your own local tools if your organization has enabled this feature. You can easily create local tools as follows:

Click on the "Contents" button in My collection.

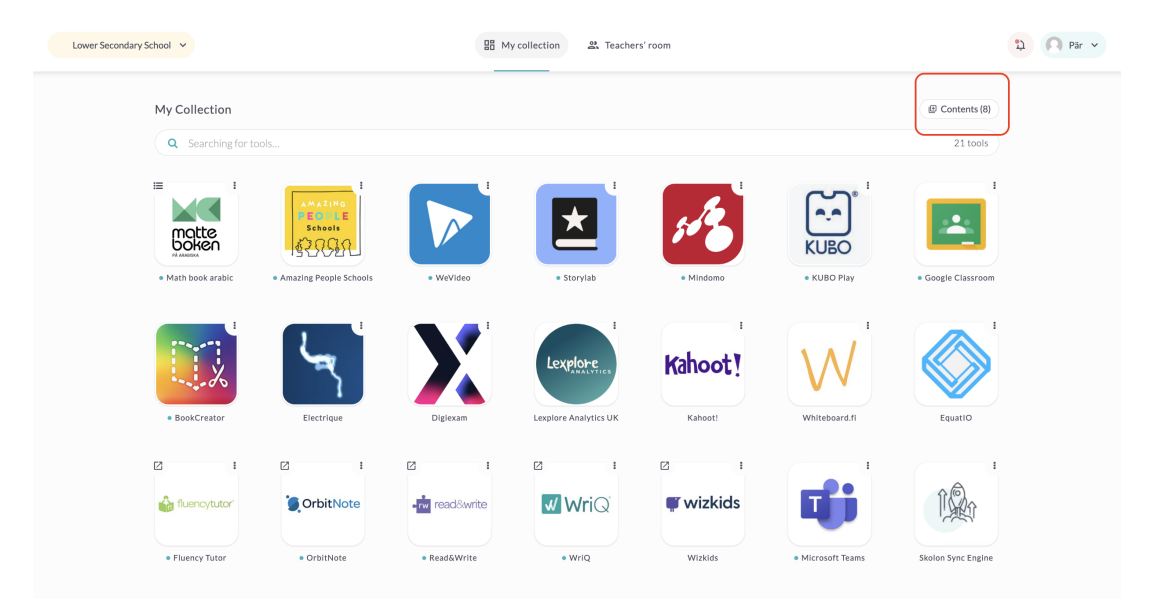

Click on the Local tools tab and then on New tool.

| Lower Secondary | School 🗸           |                        | 盟 My collection 然 Teachers' room |                                |            |                   |                    | 2 Pār v |  |
|-----------------|--------------------|------------------------|----------------------------------|--------------------------------|------------|-------------------|--------------------|---------|--|
|                 | My Collection      |                        |                                  |                                |            |                   | (B) Contents (8)   |         |  |
|                 | Q Searching for to | pols                   | A                                | dd tools to My Collection      | ×          |                   | 21 tools           |         |  |
|                 |                    | AMAZING                | Tools Local tools                | Widgets                        |            | ار بر<br>الرحما ا |                    |         |  |
|                 | matte              | PEOPLE<br>Schools      | You H                            | nave '0' available versions.   | 0          | KUBO              | ÷                  |         |  |
|                 | Math book arabic   | Amazing People Schools | New tool Q Sea                   | rch for tool                   |            | • KUBO Play       | Google Classroom   |         |  |
|                 |                    |                        | 🕂 Tools                          |                                | Created by |                   |                    |         |  |
|                 |                    | 5                      | ті                               | here are no local tools to add |            | $\mathbb{W}$      |                    |         |  |
|                 | BookCreator        | Electrique             |                                  |                                |            | Whiteboard.fl     | EquatIO            |         |  |
|                 | 2 1                |                        |                                  |                                |            | ·                 | 1                  |         |  |
|                 | fluencytutor"      | OrbitNote              |                                  |                                | Cancel Add | <b>Li</b> i       | Î                  |         |  |
|                 | Fluency Tutor      | OrbitNote              | Read&Write                       | • WriQ                         | Wizkids    | Microsoft Teams   | Skolon Sync Engine |         |  |
|                 |                    |                        |                                  |                                |            |                   |                    |         |  |

Click on the upload icon as shown in the image below.

| My Collection     |                        |                                                         | ×             | Decontents (8)   |
|-------------------|------------------------|---------------------------------------------------------|---------------|------------------|
| Q Searching for t |                        | Create new local tool                                   |               | 21 tools         |
|                   | AMAZING                | Tool icon<br>Recommended format: JPG, PNG, 240 x 240 px |               |                  |
| motte<br>boken    | PEOPLE<br>Schools      | Tool name                                               | KUBO          |                  |
| Math book arabic  | Amazing People Schools | Link to tool                                            | • KUBO Play   | Google Classroom |
|                   | لحجر                   | Tool description                                        |               |                  |
| BookCreator       | Electrique             | ③ Supports automatic login                              | Whiteboard.fi | EquatIO          |
|                   | 2 :                    | ⑦ Works offline                                         | -             |                  |
| fluencytutor'     | OrbitNote              |                                                         | _ 41          |                  |

Upload an icon for the tool. Drag and drop the icon into the field or click on **Select file** to locate the icon you desire.

| ower Secondary School 👻 |                        | B My collection 2: Teachers' room |                           | ¢ 0                |
|-------------------------|------------------------|-----------------------------------|---------------------------|--------------------|
| My Collection           |                        | Create new local tool             | ×                         | (# Contents (8)    |
| Q Searching for to      | ols                    | con                               |                           | 21 tools           |
|                         |                        | Upload file                       | KUBO                      |                    |
| Math book arabic        | Amazing People Schools |                                   | • KUBO Play               | Google Classroom   |
|                         | Lay -                  | Drag and drop your file here      |                           |                    |
| BookCreator             | Electrique             | Recommended format: JPG, PNG, 2   | 40 x 240 px Whiteboard.fi | EquatIO            |
|                         | 2 1                    | Cancel                            | Select file               |                    |
| fluencytutor*           | OrbitNote              | Cancel                            | Next                      | Î                  |
| Fluency Tutor           | OrbitNote              | • Reducivine • Wild With          | • Microsoft Teams         | Skolon Sync Engine |

Then click on **Save**.

| Lower Secondary School 💙                | B My collection 요. Teachers' room             | ۵ Pär 🗸            |
|-----------------------------------------|-----------------------------------------------|--------------------|
| My Collection                           | Create new local tool                         | (2) Contents (8)   |
| Q Searching for tools                   | Upload file                                   | 21 tools           |
|                                         |                                               |                    |
| Math book arabic Amazing People Schools | • KUBO Play                                   | Google Classroom   |
|                                         |                                               |                    |
| BookCreator Electrique                  | Whiteboard.fl                                 | EquatIO            |
|                                         |                                               |                    |
| fluencytutor OrbitNote                  | Select file - + Cancel Save                   | Î.                 |
| Fluency Tutor OrbitNote                 | • Reauceverse • Wile • Wile • Microsoft Teams | Skolon Sync Engine |
|                                         |                                               |                    |

Enter a name for the tool and provide a link to the tool. You can also add a description of the tool if you wish. Click **Next**.

| Lower Secondary School Y               | ₩ My collection ♣ Teachers' room                        | ې 🕅 Pär Υ                    |
|----------------------------------------|---------------------------------------------------------|------------------------------|
| My Collection                          | Create new local tool                                   | ( Contents (8) )<br>21 tools |
|                                        | Tool icon<br>Recommended format: JPG, PNG, 240 x 240 px |                              |
| • Math book arabic • Amazing People Sc | hools KUBO Pisy                                         | Google Classroom             |
|                                        | Tool description                                        |                              |
| * BookCreator Electrique               | Supports automatic login                                | EquatiO                      |
| 2 E                                    | te O Works offline                                      | 1                            |
| * Fluency Tutor • OrbitNote            | • Resultantine • wing witztos • Microsoft Teal          | ns Skolon Sync Engine        |

The tool is now ready, and you can assign it to your Form groups/classes that you are connected to or individual students within these form groups/classes.

Check the Form group/class or users you want to assign the tool to, click **Assign**. Click **Save** 

| Lower Secondary School 🖌 |                        | 器 My colle                                           | ction 🏦 Teachers       | ' room   |                    |                    | ۹ Pär ۲ |
|--------------------------|------------------------|------------------------------------------------------|------------------------|----------|--------------------|--------------------|---------|
| My Collection            |                        |                                                      |                        |          |                    | ( Contents (8)     |         |
| Q Searching for tools    |                        | Assi                                                 | gn local tool to users |          | ×                  | 21 tools           |         |
|                          | E<br>PEOPLE<br>Schools | Assign form groups Assign Q Searching for form group | or class               | Vithdraw | KUBO               |                    |         |
| Math book arabic         | Amazing People Schools | - Form group/Class                                   | Users                  | Assigned | • KUBO Play        | Google Classroom   |         |
| • BookCreator            | Electrique             | 5                                                    | 26                     | -        | i<br>Whiteboard.fl | EquatIO            |         |
| 2 I                      | C i                    |                                                      |                        | Back     |                    |                    |         |
| Fluency Tutor            | OrbitNote              | Read&Write                                           | • WriQ                 | Wizkids  | Microsoft Teams    | Skolon Sync Engine |         |
|                          |                        |                                                      |                        |          |                    |                    |         |

The tool is always automatically assigned to yourself.

| Lower Secondar | y School 🗸         |                    | В Мус                                                    | ollection 😤 Teache | ers' room             |           |                            | 🗘 🖪 Pär 🗸 |
|----------------|--------------------|--------------------|----------------------------------------------------------|--------------------|-----------------------|-----------|----------------------------|-----------|
|                | My Collection      | ols                |                                                          |                    |                       |           | @ Contents (8)<br>22 tools |           |
|                | • My Tool          | • Math book arabic | A MAZING<br>BODIE<br>Schools<br>• Amazing People Schools | • WeVideo          | • Storylab            | • Mindomo | KUBO<br>KUBO Play          |           |
|                | • Google Classroom | • BookCreator      | Electrique                                               | Diglexam           | Lexplore Analytics UK | Kahoot !  | Whiteboard.fi              |           |